1\ Ouvrir photofiltre 7, téléchargeable ici :

http://static.infomaniak.ch/photofiltre/utils/pf7/pf7-setup-fr-7.2.1.exe

2\ Ouvrir l'image qui servira de fond

Fichier → ouvrir

3\ Ouvrir l'image que l'on veut inclure dans ce fond. On l'appelle le masque.

Fichier → ouvrir

4\ Copier ce masque (Edition → copier)

5\ Cliquer sur l'image de fond, puis coller le masque (Edition→ coller)

6) Pour redimensionner le masque, faire un clic-droit sur celui-ci et sélectionner « redimensionner le calque ». Faire un double-clic pour valider.

7) Une fois terminé, enregistrer l'ensemble (Fichier → Enregistrer sous) et sélectionner JPEG ou PNG comme format. Ne pas tenir compte du message, cliquer sur « oui » et sur « OK ».

N.B. : On ne peut pas simplement inclure une image sur un fond. Il faut créer un masque de transparence. Les masques proposés ont été créés grâce à ce site :

https://www.remove.bg/